# **RECORDLINK***eXport* **INSTALLATION NOTES**

Thank you for purchasing RECORDLINK*eXport*. Here are some instructions to get you started. Further information and downloads are available from <u>RecordLink.IT</u>.

# **CONTENTS**

OVERVIEW FINDING YOUR LICENSE KEY SHORT INSTRUCTIONS DETAILED INSTRUCTIONS GENERAL NOTES

- SYSTEM REQUIREMENTS
- INSTALLING UPDATES
- FAQs
- DISCUSSION FORUM

# **OVERVIEW**

RECORDLINK*eXport* consists of just one element that is installed on SIMS client PCs. You can install on as many PCs as you wish according to your license terms and use the same licence key in every case. They will all terminate on the same date. Once documents are exported they will be found in a folder named **My RECORDLINKeXports** on the C:\ drive of the same PC.

# FINDING YOUR PRODUCT KEY

IMPORTANT: Your License Key will be emailed to the address provided to your reseller at the time of purchase. The License Key is an alphanumeric 12 digit key in the format xxxx-xxxx where the characters may all be numbers or letters. Keep this key safe. You will need the key to activate and make any upgrades to RECORDLINK*eXport*.

# SHORT INSTRUCTIONS

To get started with RECORDLINK*eXport* you will need to follow some instructions which are listed in detail below this summary.

- 1. **Register** your details on <u>http://recordlink.it/index.php?page=register</u>. This will give you access to download and activate your software.
- 2. Sign in using the email address that you used during the registration process with your chosen password.
- **3.** Download RECORDLINK*eXport* from <u>http://recordlink.it/index.php?page=download</u> and install it on your SIMS client PC(s).
- 4. Activate RECORDLINKeXport during the installation by entering the 12-digit product key.

You're now ready to go with user tips at <u>http://recordlink.it/index.php?page=faqs-recordlink-export</u>.

### **DETAILED INSTRUCTIONS**

# 1. REGISTER

You need to register your details to sign-in and then download and activate your software. We need your details to keep you up to date with new releases that keep you in step with changes in SIMS. Anyone can register and we recommend end users at your school be encouraged to do so. We will not pass on any details to third parties and will not bombard anybody with unwanted information. To register, fill in the form at <u>http://recordlink.it/index.php?page=register</u>.

#### 2. SIGN IN

You need to sign-in before you can download and activate your software for the first time. Simply enter your details at http://recordlink.it/index.php?page=login2 using the email address that you supplied during registration and your chosen password.

#### 3. DOWNLOAD & INSTALL RECORDLINKeXport

**RECORDLINK***eXport must* be installed on the SIMS client PCs. Local administrator privileges are required. Please contact your SIMS support team or your network manager if you are unsure.

Download RECORDLINKeXport from <u>http://recordlink.it/index.php?page=download</u>. Click the link 'RECORDLINKeXport';

Download RECORDLINKeXport Install on end user client PCs

In the following pop-up you can choose to Run the installer or Save it to a location to run it later. To run the installation process at this point click on 'Run', otherwise save to a folder and double click on the file when you are ready to do so;

Do you want to run or save RECORDLINKeXport\_v2-1-1.msi (5.19 MB) from cohesionsoftware.co.uk? Run Save **v** Cancel **x** 

To install on other PCs select Save and browse to your chosen location. You will need to transfer the saved file to the other PCs or install with group policy.

You will be taken through a wizard that is self-explanatory. During this process you can choose to change the folder for installation. We recommend that you do not change this folder unless you are sure of what you are doing.

If you do not have the correct permissions or authority you will need to contact your network administrator. RECORDLINK*eXport* will not function before it is installed and activated and SIMS must be loaded on the PC for RECORDLINK*eXport* to function.

Click through the installation wizard. You will be required to accept the End User Licence Agreement. Select 'I accept the terms in the license agreement' and click 'Next';

| Please read the following licen                                                                                                    | se agreement carefully.                                                                                                    | 3                                                                       |
|----------------------------------------------------------------------------------------------------|----------------------------------------------------------------------------------------------------|-------------------------------------------------------------------------|
| RECORDLINKeXpo                                                                                                    | rt LICENCE AGREEMENT as of 11                                                                                                    | th May 2011                                                             |
| GENERAL                                                                                                    |                                                                                                    | E                                                                       |
| The usage of RECORDLINK <i>eXpor</i><br>Terms and Conditions. By installin<br>in this agreement and our Standa<br>RECORDLINK <i>eXport</i> and the intel<br>treaties. The software programs | <i>t</i> is governed by this licence agreem<br>g the software, or any update to it<br>rd Terms and Conditions.<br>lectual property are protected by in<br>are licensed, not sold.<br>ansferable. | ent and our Standard<br>you agree to the terms<br>ternational copyright |
| The licence and rights are non-tra                                                                                                    |                                                                                                    | Duint                                                                   |
| I accept the terms in the licens                                                                                                    | e agreement                                                                                                    | Print                                                                   |
| <ul> <li>I accept the terms in the licens</li> <li>I do not accept the terms in the</li> </ul>                                                                                              | e agreement<br>e license agreement                                                                                                    | Print                                                                   |

You have the option to change the default destination of installation to one of your choice;

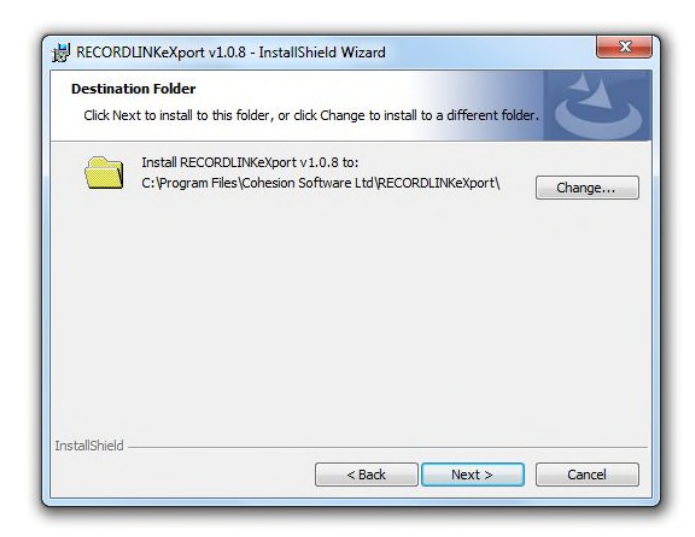

Enter the License Key at the prompt, using the same key for each PC;

| License Information<br>Please enter your licer | ice key.     | 3 |
|------------------------------------------------|--------------|---|
|                                                | License Key: |   |
|                                                |              |   |

Click 'Next' and wait for the installation to complete, then click 'Finish';

|   | InstallShield Wizard Completed                                                                                 |  |
|---|----------------------------------------------------------------------------------------------------|--|
| 0 | The InstallShield Wizard has successfully installed RECORDLINKEXport v 1.0.8. Click Finish to exit the wizard. |  |
|   |                                                                                                    |  |
|   |                                                                                                    |  |

#### **GENERAL NOTES**

#### SYSTEM REQUIREMENTS

You will require the following system elements before installing RECORDLINK*eXport*:

- SIMS 2010 Summer Release (7.132) Workstation Components or above
- Microsoft .Net Framework 2. Click here for a link to download.
- SIMS workstation components
- 32 bit Windows operating system

#### INSTALLING UPDATES

You can freely download the latest versions of RECORDLINK*eXport* at any time. **IMPORTANT: Before you install a new version it is necessary to remove the previous version using ADD & REMOVE PROGRAMS, or PROGRAMS & FEATURES if you are using Vista/W7.** 

#### FAQs

For updated user notes please visit <u>http://recordlink.it/index.php?page=faqs-recordlink-export</u>.

End